fiery Fiery Central v1.8 Readme

This document contains important information about this release. Be sure to print these instructions and refer to them to complete the Fiery Central 1.8.0 Update. Follow the steps carefully to ensure the update process is completed successfully.

# Fiery Central Printer Group Update Instructions

To complete the update process for Fiery Central version 1.8, the Printer Groups must be recreated using Fiery Central Manager. The following steps will ensure that you have the latest PPD updates and are using the new Fiery Driver 4.0 for the Windows shared printers.

- Fiery Central Manager starts automatically following the first system restart after the installation of the Fiery Central 1.8.0 Update.
- If Fiery Central Manager does not start automatically, go to the Start Menu, and then choose EFI>Fiery Central>Fiery Central Manager.
- Use the Backup feature in Fiery Central Manager to save the Printer Group configuration.
- After you create a backup, delete all Printer Groups, and click OK to save the changes.
- Wait for Fiery Central Manager to finish saving the changes, and for the Fiery Central Server to return to the Idle status.
- Open Fiery Central Manager, and click Restore.
- Select the Backup that was created.
- Verify the Paper Catalog Map information for each device.
  Note: For more information about using Backup and Restore in Fiery Central Manager, refer to the Fiery Central Administrator Guide.
- Click OK in Fiery Central Manager to save the updated Printer Groups.

### Fiery User Software Update Instructions

Fiery Central 1.8.0 supports Command WorkStation 5.3, available in version 3d of the Fiery User Software. It is recommended that you update to Fiery User Software v3d after you complete the Fiery Central 1.8.0 Update.

**Note:** Command WorkStation 5.3 may not be available immediately after Fiery Central 1.8.0 is released. Read the following instructions on how to obtain the correct version of the Fiery User Software containing Command WorkStation 5.3.

### Using System Updates to update Fiery User Software on the Fiery Central Server

If you have System Updates enabled on the Fiery Central Server after you update to 1.8.0, an update is available that alerts you to the availability of a newer version of the Fiery User Software with Command WorkStation 5.3.

- Launch System Updates from the Start menu (Fiery>System Updates).
- Click Check Now.
- Select Fiery Central 1.8 User Software Update (1-1B23RD), and click Install.
- Follow the on-screen instructions to complete the update process.

### Downloading Fiery User Software v3d without System Updates

If you do not use System Updates, use the following steps to obtain and install Fiery User Software v3d.

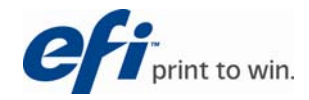

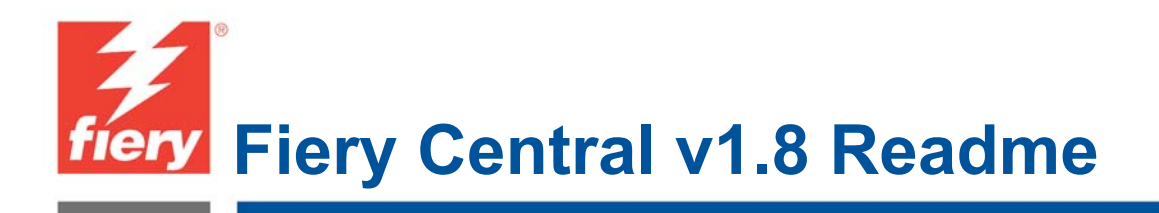

- Open http://w3.efi.com/Fiery/Products/CWS5/Download
- Verify that the Fiery Extended Application Column includes Command WorkStation 5.3.
- Select the Fiery Extended Applications option located near the bottom of the page, and click Download Now.
- Enter your Contact Information, and click Submit.
- Download the Fiery Extended Applications Package v3d (PC) file.
- If you have Mac OS clients connected to Fiery Central, you must download the Fiery Extended Applications Package v3d (MAC) file at this time.
- The files are large and may take awhile to download. The Fiery Central Server should not be restarted or disconnected during the download process. If this is not possible, use another system to download the files.

## Installing Fiery User Software v3d update on the Fiery Central Server and Windows clients

Follow these steps on the Fiery Central and each Windows client computer that connects to the Fiery Central using Fiery User Software.

- Double-click the FieryApplicationsPackage3d.exe file to start the installation process.
- The installer extracts and installs files for the Fiery User Software. This may take several minutes.
- If you are prompted with the message, "The installer has detected the presence of an existing Fiery User Software package. Do you want to uninstall the Fiery User Software package and install the newer version?", click Yes to continue.
- Select "Yes, I want to restart my computer now" in the InstallShield Wizard Complete window and click OK.
- For installation on the Fiery Central Server, please follow the "Fiery Central Printer Group Update Instructions" in this document to update the Printer Groups after the Fiery Central Server restarts.

### Installing Fiery User Software v3d update on Mac OS client computers

Follow these steps on each Mac OS client computer that connects to the Fiery Central using Fiery User Software.

- Copy the FieryApplicationsPackage3d.dmg.zip file to your hard drive and unzip the file. (See "Downloading Fiery User Software v3d without System Updates" for the steps to obtain this file if it has not been previously downloaded).
- Double-click the FieryApplicationsPackage3d.dmg file to mount the disk image.
- Use the Fiery Software Uninstaller utility to remove the previous Fiery User Software.
- Run the CWS5.mpkg and follow the on-screen instructions to install Command WorkStation 5.3.
- If you use Hot Folders on the Mac OS client computer, run Fiery Hot Folders.mpkg.

### Installing update Fiery Drivers on Mac OS client computers

Follow these steps on each Mac OS client computer that connects to the Fiery Central using the Fiery Driver.

- Use the Fiery Software Uninstaller utility to remove previous Fiery Central Drivers and printers on the Mac OS client computer.
- Using the web browser, connect to the WebTools page on Fiery Central (http://<fiery central ip address>/).
- Click the Downloads tab in WebTools.

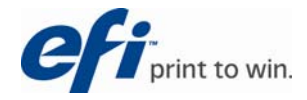

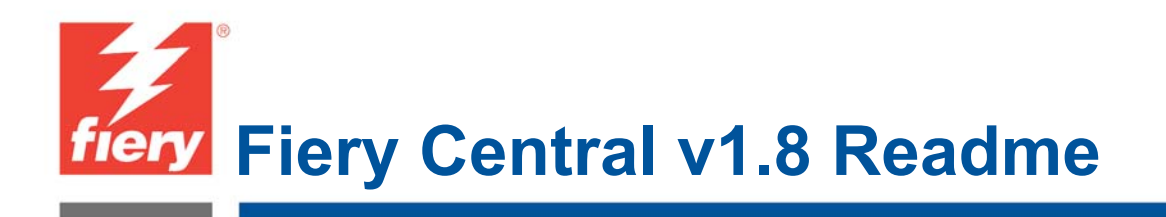

- Download the printer drivers by clicking the link under the Mac OSX column.
- Download the PPD for each Printer Group that you will use on the Mac OS client computer.
- Right-click and choose Save As to save the PPD to the desktop.
- Double-click OSX.dmg to mount the disk image for the printer drivers.
- Open the Printer Driver folder for the OSX disk image, run OSX Installer.mpkg, and follow the on-screen instructions to install the Fiery Central Driver.
- Use the downloaded PPDs to create local printers for each Printer Group.
- Refer to the Fiery Central Administrator Guide, and your Mac OS X documentation for more information about setting up printers.

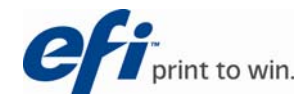